## Introducerea hiperlegăturilor

Vom pune hiperlegăturile în prima coloană.

✓ Scrieți numele celorlalte pagini în câte o celulă din prima coloană.

Introduceți câteva rânduri libere pentru a spația uniform textul, sau apelați la meniul *Tabel, Proprietăți tabel, Celulă, La centru.* 

✓ Selectați fiecare nume de pagină și apoi selectați Hyperlink din caseta Style.

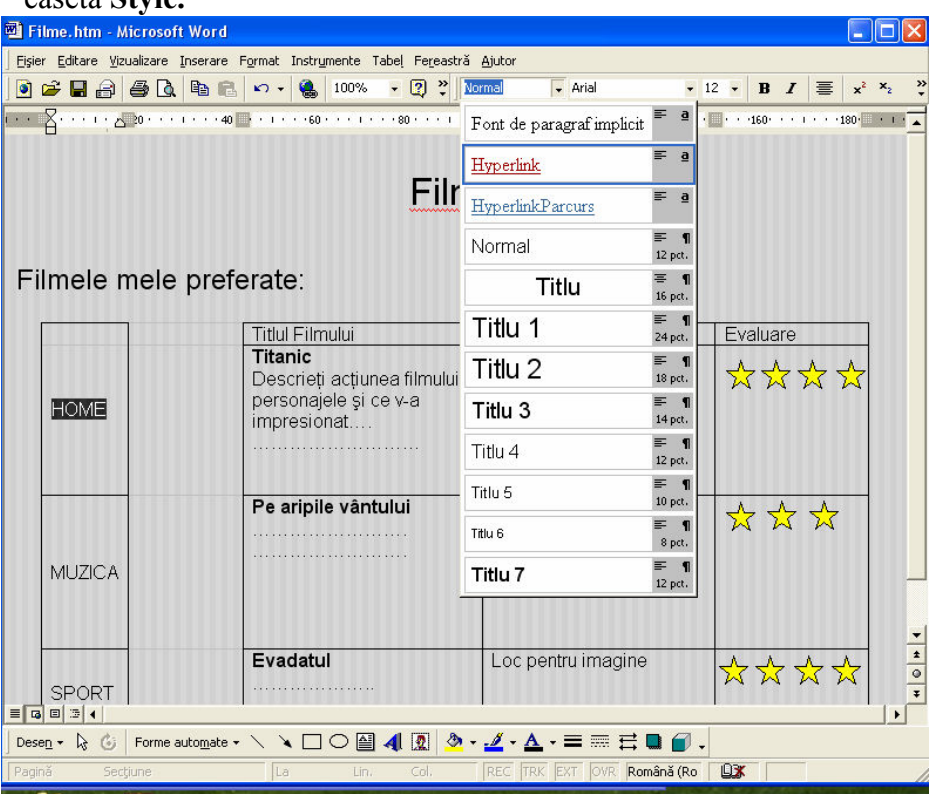

Caseta Style

Creați o hiperlegătură la pagina corespunzătoare, astfel:

✓ Selectați prima hiperlegătură, **Home**, și apoi selectați **Hyperlink**, din meniul **Insert**.

În caseta de dialog **Insert Hyperlink**, scrieți **default.htm** în caseta de text **Type the file or Web page name** (scrieți numele fișierului sau al paginii Web).

✓ În mod asemănător, creeați hiperlegături pentru celelalte două pagini, scriind numele fișierelor corespunzătoare: **Musica.htm**, pentru pagina despre muzică, respectiv, **Sport.htm**, pentru pagina despre sport.

Va trebui să faceți ca pagina să arate foarte bine. Pentru început, există câteva celule libere care trebuie să dispară.

Le puteți face invizibile, dacă ștergeți chenarele din prima coloană pentru toate celulele, cu excepția celei care conține hiperlegăturile.

✓ Selectați celulele din prima coloană.

✓ Ştergeți chenarele: selectați None (fără chenare) în partea din stânga a casetei de dialog **Borders and Shading,** așa cum se vede în figură.

✓ Selectați celula care conține hiperlegăturile. Pentru a face aceasta, puneți cursorul în colțul din stânga jos al celulei. Când acesta ia forma unei săgeți diagonale, execută clic.

Din meniul Format, selectați Borders and Shading

✓ Executați clic pe tab-ul **Borders** și, din lista de figuri **Setting**, situată

în partea stângă a ecranului, selectați **Box.** (Vezi figura ) ✓ Executați clic pe OK.

Pentru a selecta toate celulele dintr-o coloană, fie trageți cu mouse-ul peste celulele unei coloane, fie plimbați prompterul pe marginea de sus a coloanei când cursorul ia forma unei săgeți cu vârful în jos

#### Colorarea barei de navigare

Bara de navigare ar arăta mai bine colorată.

- **□** Reveniți la caseta de dialog **Borders and Shading**.
- □ Executați clic pe tab-ul Shading (culoare) în partea de sus a casetei de dialog.
- □ Selectați o culoare și executați clic pe OK.

|              | Filmo                                                                                       |                    |
|--------------|---------------------------------------------------------------------------------------------|--------------------|
|              | Borduri și umbrire                                                                          |                    |
| e preferate: | Borduri Borduri de pagină Umbrire<br>Umplere<br>Fără umplere<br>Tittul F<br>Tittan<br>Desci | Examinare          |
| Home         | Perso                                                                                       | Se polică pentru v |
| Muzică       | Culcare:                                                                                    | Celuiă             |
|              | Evadurer Evadurer Evadurer Evadurer Evadurer Evadurer                                       |                    |
|              | Colorarea bar                                                                               | rei de navigare    |

Pagina **Filme** va arăta acum ca în figură

| 🐴 Filme - Micros  | oft Internet Expl    | prer                          |                                                                 |                             |                         |                                          |
|-------------------|----------------------|-------------------------------|-----------------------------------------------------------------|-----------------------------|-------------------------|------------------------------------------|
| File Edit View    | Favorites Tools      | Help                          |                                                                 |                             |                         |                                          |
| G Back - O        | - 🖹 🗟 🦿              | 🏠 🔎 Search   🔶 Fa             | vorites 🚱 🔗 • 🦫 •                                               | 🖩 • 🔜 🗮 • 🚳                 |                         |                                          |
| Address 🖉 C:\Docu | ments and Settings\G | iigiBel\Desktop\info I\labora | cor_I_sem_1\Filme.htm                                           |                             |                         | 🛩 🛃 Go 🛛 Links 🌺                         |
| (p) • (v)! •      |                      | 🔍 🔻 Web Se                    | arch 🕂 🙀 Bookmarks 🔻 🥅 Setting                                  | gs 🔹 🌄 HP Games 💐 HP Cre    | ate 🝷 🛐 Coupons.com 🧿   | Snapfish 🔹 💛                             |
| ▶35.player -      |                      | ✓ Q, 11                       | 📩 Games 🛛 🛤 Products 👻 🔇 Su                                     | btitles Search 🛛 News 🔹 🔊 V | Veather 😰 IP-lookup ≫   |                                          |
| Eilmolo n         | alo profo            | rate:                         | Filn                                                            | ne                          |                         |                                          |
| Fillitele II      |                      | iate.                         |                                                                 | _                           |                         |                                          |
|                   |                      | Titlul                        | Filmului                                                        |                             | Evaluare                |                                          |
|                   | Home                 | Desc<br>pers<br>impr          | nc<br>rrieți acțiunea filmului,<br>onajele și ce v-a<br>esionat | Loc pentru imagine          | ***                     | ₹ 🖈                                      |
|                   | Muzică               | Pe a                          | ripile vântului                                                 | Loc pentru imagine          | * * 5                   | ☆                                        |
|                   | Sport                | Eva                           | Jatul                                                           | Loc pentru imagine          | ☆☆☆                     | τ <del>☆</del>                           |
| (a) Data          |                      |                               |                                                                 |                             |                         | No Consultar                             |
| e puie            |                      | laborator T cam 1             | 2 Microsoft Word fo                                             | W untitled - Paint          | A Films Microsoft Take  | EN R R R R R R R R R R R R R R R R R R R |
|                   | • • • • •            | and a star a semilar          | 2 Microsoft Word 10 •                                           | g and ed - Faire            | Paties increased intern |                                          |

Salvați pagina.

Selectați **Web Page** Preview din meniul **File** pentru a testa pagina, inclusiv hiperlegăturile.

> Închideți Web Page Preview, apoi închideți documentul Word.

Așa cum ați văzut în lucrările precedente, când ați explorat alte site-uri Web, paginile Web conțin nu numai text, ci și imagini, iar uneori și alte elemente media, cum ar fi: sunet, animație și videoclipuri.

## Introducerea imaginilor

Puteți introduce imagini din mai multe surse, ca de exemplu: Internet, CD-ROM-uri, Scanner, Aparat foto digital.

Imaginile pot fi stocate în computer în diferite **formate**. Puteți afla formatul după extensia din trei litere adăugat la sfârșitul numelui de fișier. Unul dintre formatele obișnuite pentru imagini este **bitmap**, în care caz, numele fișierului se termină în **.bmp** 

Problema care apare atunci când se lucrează cu imagini în Web este că, browser-ele Web pot accepta (pot "vedea") numai anumite formate de imagini. Totuși, din fericire, Word va converti, de obicei, în format **GIF** sau **JPG** orice imagine introdusă. În general, imaginile în aceste formate arată bine în pagini le Web.

## Găsirea imaginilor potrivite

Tabelul din pagina Web **Filme** va conține imagini din diferitele filme menționate. Puteți folosi un motor de căutare pentru a găsi site-uri cu imagini din filme.Conectați-vă la Internet. În caseta **Address**, scrieți adresa motorului preferat de căutare (de exemplu, <u>www.google.com</u>).

Cautați **Titanic** (sau orice alt film pe care l-ați ales).

Citiți descrierile diferitelor pagini și găsiți pagina care conține imagini.

| Google - Microsoft Internet Explorer                                                                                                    | ,                                                                                                    |
|----------------------------------------------------------------------------------------------------|----------------------------------------------------------------------------------------------------|
| File Edit View Favorites Tools Help                                                                                                    | AT                                                                                                    |
| 🔇 Back - 🕥 - 💌 🖻 🕎 🔎 Search 📌 Favorites 🚱 🔗 - 🥘 - 👿 - 🗔 📰                                                                                                    | - 28                                                                                                    |
| Address 🕢 http://www.google.ro/                                                                                                    | Go Links 🎽                                                                                                    |
| 🕼 - 💽 -                                                                                                    | 🥺 HP Create 🔹 🛐 Coupons.com 🧑 Snapfish 🔹 🛛 👋                                                                                 |
| NSS.player - Subtitles Search 🔂 New                                                                                                    | ws 🗸 🚴 Weather 😰 IP-lookup 🚿 💿 💽 🔍 🕅 🕞 🔸                                                                                     |
| Web Imagini Grupuri Bloguri Traducere Director Gmail mai multe •                                                                                             | iGoogle   Conectați-vă                                                                                                    |
| Căutare Google Mă Simt Norocu<br>Căutare:  Programe de Publicitate - Totul despre Google - G<br>Alege Google ca pagina mea de p<br>©2009 - Confidențialitate | ia<br>Căutare Avansată<br>Preferinte<br>Unelte Lingvistice<br>à pagini din România<br>sch<br>ioogle.com in English<br>ornire |
| Done                                                                                                    | 🎽 🔮 Internet                                                                                                    |
| 🛃 Start 💿 🌀 🎘 🛸 🖆 laborator j_se 🔣 2 Microsoft 🔹 🏹 4.4.JPG - Paint 🖉 Film                                                                                    | ie - Microso 🗿 Google - Micro EN 🌾 🔊 😵 🚺 12:24 PM                                                                            |

Motorul de căutare google

- > Când găsești o imagine potrivită, execută clic dreapta pe ea și selectează Save Picture As
- Găsește folderul Filme.Files, care a fost creat automat de Word, când ai creat pagina
   Filme. Acesta ar trebui să fie un subfolder al folderului Web Site

Lucrarea 4

| Save Picture                                                  |                             |                        |   |           | ? 🔀    |
|---------------------------------------------------------------|-----------------------------|------------------------|---|-----------|--------|
| Save Picture<br>Save in:<br>My Recent<br>Documents<br>Desktop | Filme.files                 |                        | • | ← È ở II- |        |
| My Documents<br>My Computer                                   |                             | - the state            |   |           | Saus   |
| My Network<br>Places                                          | File name:<br>Save as type: | olivia<br>JPEG (*.jpg) |   | -<br>-    | Cancel |

## Salvarea imaginii

- > Alege un nume potrivit pentru fișier (de exemplu, **Titanic**) și execută clic pe OK
- Urmați aceiași pași pentru a găsi și salva imagini pentru celelalte filme.
- Când ați terminat, deconectați-vă de la Internet.

### Introducerea imaginilor

- ✓ Lansați programul Word și deschideți fișierul Filme.htm.
- ✓ În tabel, selectați prima celulă în care veți introduce o imagine și șterge textul *Loc pentru imagine*.
- ✓ Din meniul Insert, selectați Picture, From File (imaginea, din fișierul).
- ✓ În caseta de dialog **Insert Picture**, găsiți locația imaginii dorite.
- ✓ Executați clic pe numele fișierului și apoi pe Insert.
- ✓ Dimensionați imaginea, trăgând de "mânerele" (handies) din jurul marginii exterioare a imaginii.
- Repetați procesul pentru a introduce imaginile corespunzătoare celorlalte filme.

#### Lucrarea 4

| 🗐 Filme.htm - Micro              | osoft Word                              |                                        |                                 |                                                         |                                                     |
|----------------------------------|-----------------------------------------|----------------------------------------|---------------------------------|---------------------------------------------------------|-----------------------------------------------------|
| Eişier Editare Vizualiza         | are <u>I</u> nserare F <u>o</u> rm      | at Instrymente Tabel Fereastră Ajutor  |                                 |                                                         |                                                     |
| 0 🗲 🖬 🔒 🕭                        | 🖪 🖻 🖻 🗠                                 | • 🍓 100% • 🕐 🐥 Normal • Time           | es New Roman 👻 10 👻 🖪 🖌 💆       |                                                         | <b>Ξ i≡ <u>A</u> · x<sup>2</sup> ×<sub>2</sub> </b> |
| · · · · · · · · · 20 · · · · · · | • • • • • • • • • • • • • • • • • • • • |                                        | ·                               | · · · · · · · · · · · · · · · · · · ·                   | 1 · · · ·200· · · · · · · · ·220· · 🔺               |
|                                  |                                         |                                        |                                 |                                                         |                                                     |
|                                  |                                         | Fili                                   | me                              |                                                         |                                                     |
|                                  |                                         | 1                                      |                                 |                                                         |                                                     |
|                                  |                                         |                                        |                                 |                                                         |                                                     |
| Filmele me                       | le prefera                              | ite:                                   |                                 |                                                         |                                                     |
|                                  |                                         | · · · · · · · · · · · · · · · · · · ·  |                                 |                                                         |                                                     |
|                                  |                                         | Titlul Filmului                        |                                 | Evaluare                                                |                                                     |
|                                  |                                         | Descrieti actiunea filmului            | - mailer                        | $\rightarrow$ $\rightarrow$ $\rightarrow$ $\rightarrow$ |                                                     |
|                                  | Homo                                    | personajele și ce v-a                  | A second                        |                                                         |                                                     |
|                                  | LIQUE                                   | impresionat                            | An and a second second          |                                                         |                                                     |
|                                  |                                         |                                        |                                 |                                                         |                                                     |
|                                  |                                         |                                        |                                 |                                                         |                                                     |
|                                  |                                         | Pe aripile vântului                    |                                 | $\Rightarrow \Rightarrow \Rightarrow$                   |                                                     |
|                                  |                                         |                                        | 100                             |                                                         |                                                     |
|                                  | Muzică                                  |                                        |                                 |                                                         |                                                     |
|                                  |                                         |                                        |                                 |                                                         |                                                     |
|                                  |                                         | Evendetul                              |                                 |                                                         |                                                     |
|                                  | 0                                       | Evadalui                               | Loc pentru imagine              | $\overrightarrow{\mathbf{x}}$                           |                                                     |
|                                  | Spon                                    |                                        |                                 |                                                         | _                                                   |
|                                  |                                         | L                                      |                                 |                                                         | 1                                                   |
|                                  |                                         |                                        |                                 |                                                         | •                                                   |
|                                  |                                         |                                        |                                 |                                                         | <b>&gt;</b>                                         |
| Desen - 🔓 🌀 For                  | me auto <u>m</u> ate 🔹 🔨                | \ □ ○ □ 4 I                            |                                 |                                                         |                                                     |
| Pagină Secțiune                  |                                         | La Lin. Col. REC TRK EXT               | OVR Română (Ro                  |                                                         |                                                     |
| 🥶 start 🔰 🐵                      | 🍎 🗇 🦈 🖾                                 | aborator_I_se 🛛 🔛 2 Microsoft 👻 🦉 4.6. | JPG - Paint 🖉 🍘 Filme - Microso | 🚈 Pe aripile vânt RO                                    | 🔇 🖉 🖉 🐯 🚺 12:36 PM                                  |

Imagini introduse în pagina Web Filme

## Bara de instrumente de imagini (Picture)

Când într-un document Word este introdusă o imagine, de obicei, apare bara de instrumente de imagini (Picture). Aceasta este utilă pentru a specifica modul în care doriți să se aranjeze textul în jurul imaginii, precum și pentru a controla contrastul, strălucirea și dimensiunile imaginii. Butonul **Crop** vă permite să decupați o anumită parte a imaginii.

| ormatare imagi          | ne            |          |               | ?              |
|-------------------------|---------------|----------|---------------|----------------|
| Culori și linii   Dime  | nsiune Aspect | Imagine  | Casetă text 📗 | Web            |
| Trunchiere<br>Stânga: 0 | mm 🛨          | Sys:     | 0 mm -        | 1<br>1         |
| Control imagine —       |               | 203.     | 10.000        | ±              |
| Luminozitate:           |               |          | 50 % =        | <b>∄</b>       |
| C <u>o</u> ntrast:      | •             | <u> </u> | 50 % -        | ÷              |
|                         |               |          |               | Reinițializare |
|                         |               |          |               |                |
|                         |               |          | OK            | Revocare       |

Bara de instrumente Picture

Unii dintre cei care navighează pe Web și folosesc tipuri mai vechi de browser nu vor putea

vedea imaginile. Puteți introduce un text care descrie imaginea, și care poate fi afișat ca alternativă pentru aceasta.

- Selectați prima imagine din tabel și executați clic pe butonul Format Picture de pe bara Picture.
- ✓ Executați clic pe tab-ul Web, în caseta de dialog **Format Picture.**
- ✓ Scrieți descrierea în casetă și executați clic pe OK.

| Formatare imagine                                                                                                    | 2 💌 |
|----------------------------------------------------------------------------------------------------|-----|
| Formatare imagine         Culori și linii       Dimensiune       Aspect       Imagine       Casetă text       Web         Text alternativ:       Imaginea nu poate fi incarcată       Imaginea nu poate fi incarcată         Browser-ele de Web afișează un text alternativ în timp ce se încarcă imaginile sau | _   |
| dacă acestea lipsesc. Motoarele de căutare Web utilizează textul alternativ pentr<br>găsi pagini Web.                                                                                                    | are |

### Introducerea imaginilor Clip Art

Puteți introduce și imagini Clip Art, furnizate de programul Word 2000. Puteți introduce imaginile într-o celulă din tabelul existent sau oriunde în pagină. Problema care apare atunci când lucrați cu aceste imagini este că la previzualizarea paginii Web, veți descoperi că s-au mutat din locul în care fuseseră așezate!

Veți ancora aceste imagini, plasându-le în tabel.

- Executați clic în celula de deasupra imaginii Titanic.
- Din meniul Insert, selectează Picture, Clip Art sau Miniatura.

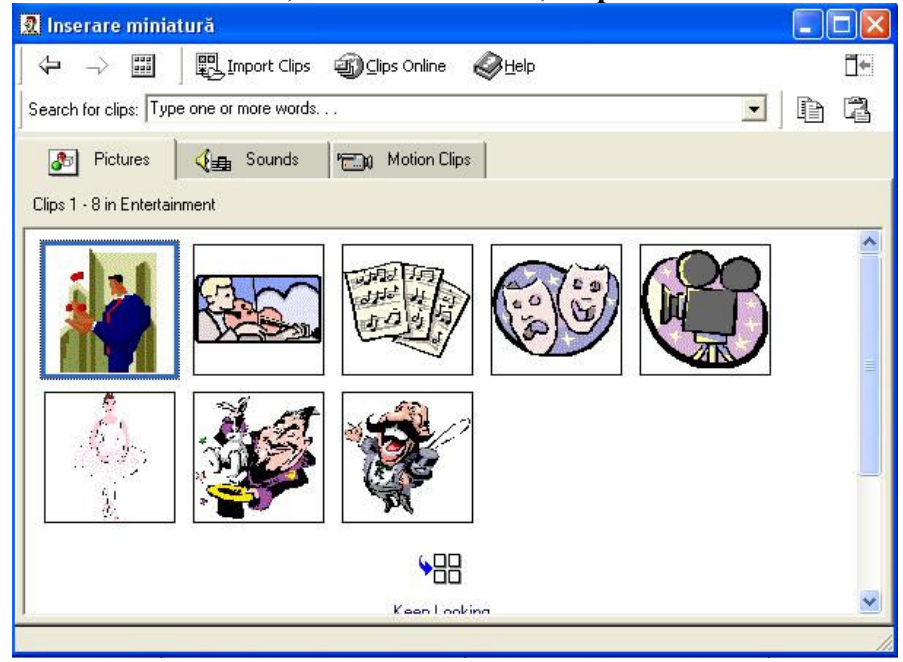

Galeria Clip Art

- Selectați categoria Entertainment și găsiți o imagine potrivită.
- **Executați clic dreapta și selectați Insert.**

# Introducerea unei imagini animate

Galeria Clip Art conține și imagini animate în format GIF, pe care le puteți introduce în paginile Web.

- Executați clic în celula de deasupra barei de navigare (prima celulă a tabelului).
- > Din meniul Insert, selectați Picture, Clip Art sau Miniatura.
- În caseta de dialog Clip Art, selectați categoria Cartoon sau Motion Clips (desene animate).
- Executați clic pe tab-ul Motion Clips (imagini în mișcare), disponibilă și importați imaginea.

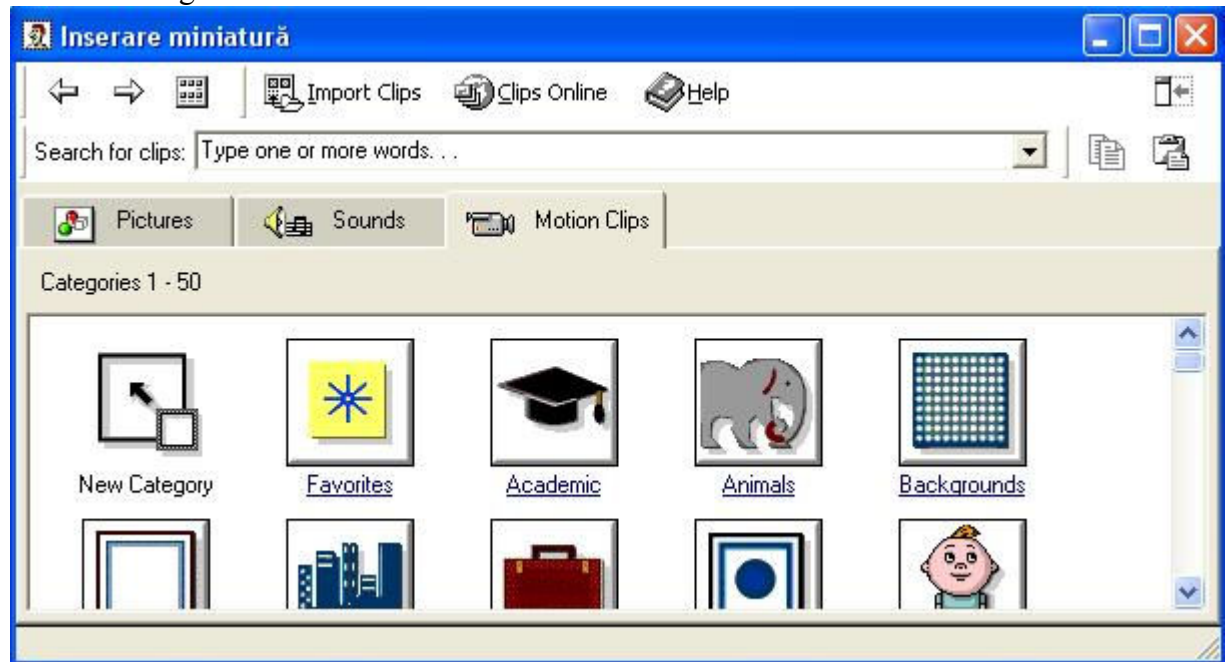

Introducerea unei imagini animate

- > Dimensionați imaginea corespunzător celulei.
- Salvați pagina Web.
- > Testeați animația, selectând Web Page Preview din meniul File.